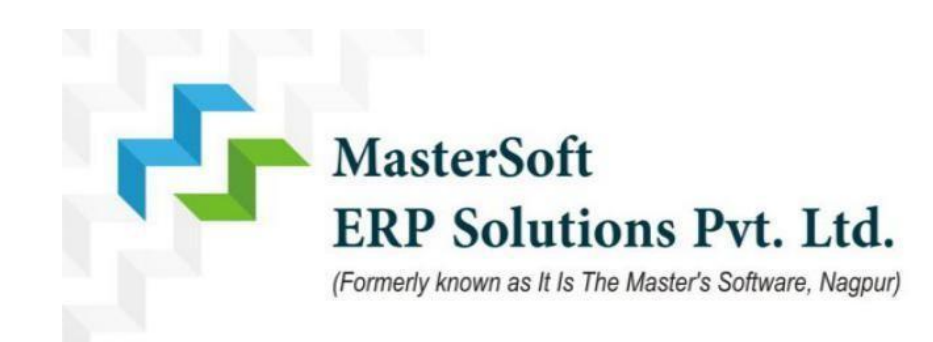

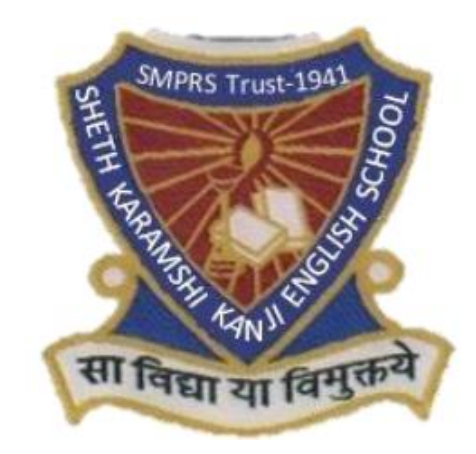

# Sheth Karamshi Kanji English School

# **ONLINE REGISTRATION PROCESS**

### STEP 1-Enter the URL in the Web Browser

### https://schoolregistration.mastersofterp.in/?collCode=SKKES\_17190001

|                     |                   |                    | Online Registration Portal |
|---------------------|-------------------|--------------------|----------------------------|
| chedule Instru      | iction            |                    | Register Login             |
| Click here for Inst | ructions          |                    | Email                      |
| STANDARD            | START DATE        | END DATE           | e.g. abc@gmail.com         |
| NURSERY             | 21/10/2023 1:24PM | 28/10/2023 11:59PM | *Mobile No.                |
|                     |                   |                    | e.g. 0123456789            |
|                     |                   |                    | *Username                  |
|                     |                   |                    | e.g. John                  |
|                     |                   |                    | Password                   |
|                     |                   |                    | Password                   |
|                     |                   |                    | *Confirm Password          |
|                     |                   |                    | Confirm password           |
|                     |                   |                    | REGISTER                   |
|                     |                   |                    |                            |

**Step 2- Register yourself** Generate your own username and password by filling all the details given below and click on register.

**Please Note : Registered Mobile Number and Email will be used for Communication** 

|                        | V. P. ROAD, MULUND (WEST), MUMBAI - 400080, MAHARASHTRA |                            |
|------------------------|---------------------------------------------------------|----------------------------|
| nter Email Address     |                                                         | Online Registration Portal |
|                        | Schedule Instruction                                    | Register Login             |
| ter Your Mohile Number | Click here for Instructions                             | Email                      |
|                        | STANDARD START DATE END DATE                            | e.g. abc@gmail.com         |
| ter Valid Username     | NURSERY 21/10/2023 1:24PM 28/10/2023 11:59PM            | *Mobile No.                |
|                        |                                                         | e.g. 0123456789            |
| tor Decoword           |                                                         | *Username                  |
|                        |                                                         | e.g. John                  |
|                        |                                                         | *Password                  |
| nfirm Password         |                                                         | Password                   |
|                        |                                                         | *Confirm Password          |
|                        |                                                         | Confirm password           |

## Step 3- Enter Username And Password And then click on Sign In

|                    |                   | Online Registration Port |
|--------------------|-------------------|--------------------------|
| Schedule Inst      | ruction           |                          |
| Click here for Ins | tructions         |                          |
| STANDARD           | START DATE        | END DATE                 |
| NURSERY            | 21/10/2023 1:24PM | 28/10/2023 11:59PM       |

| User Name      |                  |
|----------------|------------------|
| Enter Username |                  |
| Password       | Forgot Password? |
| Enter Password |                  |
|                | Sign in          |
|                |                  |

### Step 4- Click On To Continue

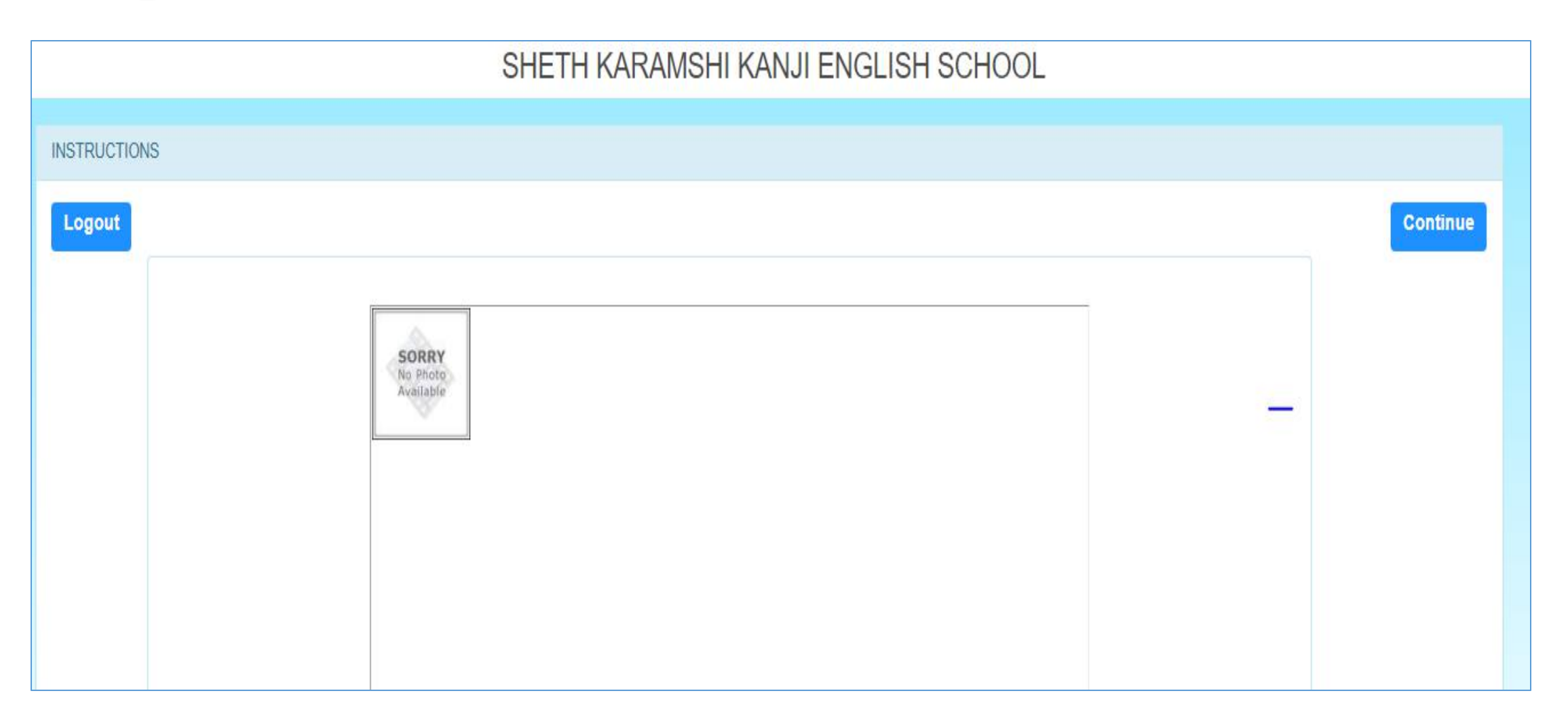

### **Step 5- Enter Student Personal details**

Note (All \* "Asterisk" marked fields are mandatory) Select the Standard for Which your are applying for

| 🔂 MASTERSOFT                    | ≡ ()                                                                 |                                |                                 |
|---------------------------------|----------------------------------------------------------------------|--------------------------------|---------------------------------|
|                                 | Personal Details                                                     |                                |                                 |
| SHETH KARAMSHI<br>KANJI ENGLISH | Student's Personal Details *Standard (Class) Please select Standard! | *Title<br>Please select title! | *First Name<br>Enter First Name |
| SCHOOL                          | Middle Name                                                          | *Last Name/Surname             | *Gender                         |
| Session: 2024-2025              | Enter Middle Name                                                    | Enter Last Name/Surname        | Please select gender!           |
| 온 Personal Details              | *Date of Birth                                                       | Age                            | *Place of Birth                 |
| Address Details                 | Enter Date of Birth                                                  | e.g.abc                        | Enter Place of Birth            |
| 😤 Parent Details 📕              | *Religion                                                            | Caste Category                 | Sub Caste                       |
| 🗊 Photo & Signature 📕           | Please select religion!                                              | Please select caste category!  | Enter Sub Caste                 |
| 🗖 Payment 📕                     | *Mother Tongue                                                       | Aadhaar No.                    |                                 |
| Application Print               | Please select mother tongue!                                         | Enter Aadhaar No.              |                                 |
|                                 | Student's Other Details                                              |                                |                                 |
|                                 | Last School                                                          | U-Dise                         |                                 |
|                                 | Enter Last School                                                    | Enter U-Dise                   |                                 |
|                                 | Sibling Details                                                      |                                |                                 |

#### **Step 6** - Enter Sibling Details i.e Brother and Sister studying in *S.K.K. English School* Note (All \* "Asterisk" marked fields are mandatory)

| Sibling Details<br>Search Student |                |           |
|-----------------------------------|----------------|-----------|
| Name                              | GR No.         | Age       |
| Enter Name                        | Enter GR No.   | Enter Age |
| Standard of Sibling               | Relation       |           |
| Enter Standard of Sibling         | Enter Relation |           |
|                                   | Add            |           |
|                                   | Save & Next    |           |

# **Step - 7** enter permanent address & local address details then click on Save & Next .

| 🕂 MASTERSOFT                 | ≡ ()                                    |                         |                         |   |
|------------------------------|-----------------------------------------|-------------------------|-------------------------|---|
| 2                            | Address                                 |                         |                         |   |
| SHETH KARAMSHI               | Permanent Address                       |                         |                         |   |
| KANJI ENGLISH                | *Country                                | *State                  | *District               |   |
| SCHOOL<br>Session: 2024-2025 | Please Select Country!                  | Please select State!    | Please select District! | ~ |
|                              | *City                                   | *Permanent Address      | *Pin Code               |   |
| 온 Personal Details 🛛 🗹       | Please select City! ~                   | Enter Permanent Address | Enter Pin Code          |   |
| Address Details              |                                         |                         |                         |   |
| 2会 Parent Details            | Local Address Same as Permanent Address |                         |                         |   |
|                              | *Country                                | *State                  | *District               |   |
| 🖬 Photo & Signature 💻        | please Select country! ~                | Please select State!    | Please select District! | ~ |
| 🗖 Payment 📕                  | *City                                   | *Temporary Address      | *Pin Code               |   |
| 🖶 Application Print 🛛 📕      | Please select City! 🗸                   | Enter Temporary Address | Enter Pin Code          |   |
|                              |                                         | 10                      |                         |   |
|                              |                                         | Save & Next             |                         |   |
|                              |                                         |                         |                         |   |

### **Step 8-** Enter Father's and Mother's details in contact details

| 🕂 MASTERSOFT                    | ≡ ()                           |                                    |                            |   |
|---------------------------------|--------------------------------|------------------------------------|----------------------------|---|
|                                 | Parents Details                |                                    |                            |   |
| SHETH KARAMSHI<br>KANJI ENGLISH | Father's Details               | *Father's Qualification            | *Father's Occupation       |   |
| Session: 2024-2025              | Enter Father's Name            | Enter Father's Qualification       | Select Father's Occupation | ~ |
|                                 | Father's Annual Income         | *Father's Mobile/Whatsapp No.      | *Father's Email Id         |   |
| 🛎 Personal Details 🛛 🎽          | Enter Father's Annual Income   | Enter Father's Mobile/Whatsapp No. | Enter Father's Email Id    |   |
| Address                         | Father's Aadhar Card No.       |                                    |                            |   |
| 윤 Parent Details                | Enter Father's Aadhar Card No. |                                    |                            |   |
| 🗊 Photo & Signature 📕           | Mathada Datalla                |                                    |                            |   |
| 🗖 Payment 📕                     | *Mother's Details              | *Mother's Qualification            | *Mother's Occupation       |   |
| 🖨 Application Print 🛛 📕         | Enter Mother's Name            | Enter Mother's Qualification       | Select Mother's Occupation | ~ |
|                                 | Mother's Annual Income         | *Mother's Mobile/Whatsapp No.      | Mother's Email Id          |   |
|                                 | Enter Mother's Annual Income   | Enter Mother's Mobile/Whatsapp No. | Enter Mother's Email Id    |   |
|                                 | Mother's Aadhar Card No.       |                                    |                            |   |
|                                 | Enter Mother's Aadhar Card No. |                                    |                            |   |

#### **Step 9-** Upload your Photo And Signature Respectively. Max Size of Photo is 40kb Format Jpg format

| 🕂 MASTERSOFT                                                                                                    | $\equiv$ ()                                                                                                    |  |
|----------------------------------------------------------------------------------------------------|----------------------------------------------------------------------------------------------------|--|
| SHETH KARAMSHI   KANJI ENGLISH   CHOOL   Session: 2024-2025     Session: 2024-2025   < | Photo & Signature     *Sudent's Recent Photo     Updat        Updat     Updat     Valid formats are JPG, JPEG, PNG and max size of the file should not exceed 40kb.     Seve & Next |  |

# <sup>4</sup>Step 10 - After photo upload you will be directed to preview application page of form and Click on Confirm Button.

Please Note :

1. You cannot update the Application once it is Confirmed

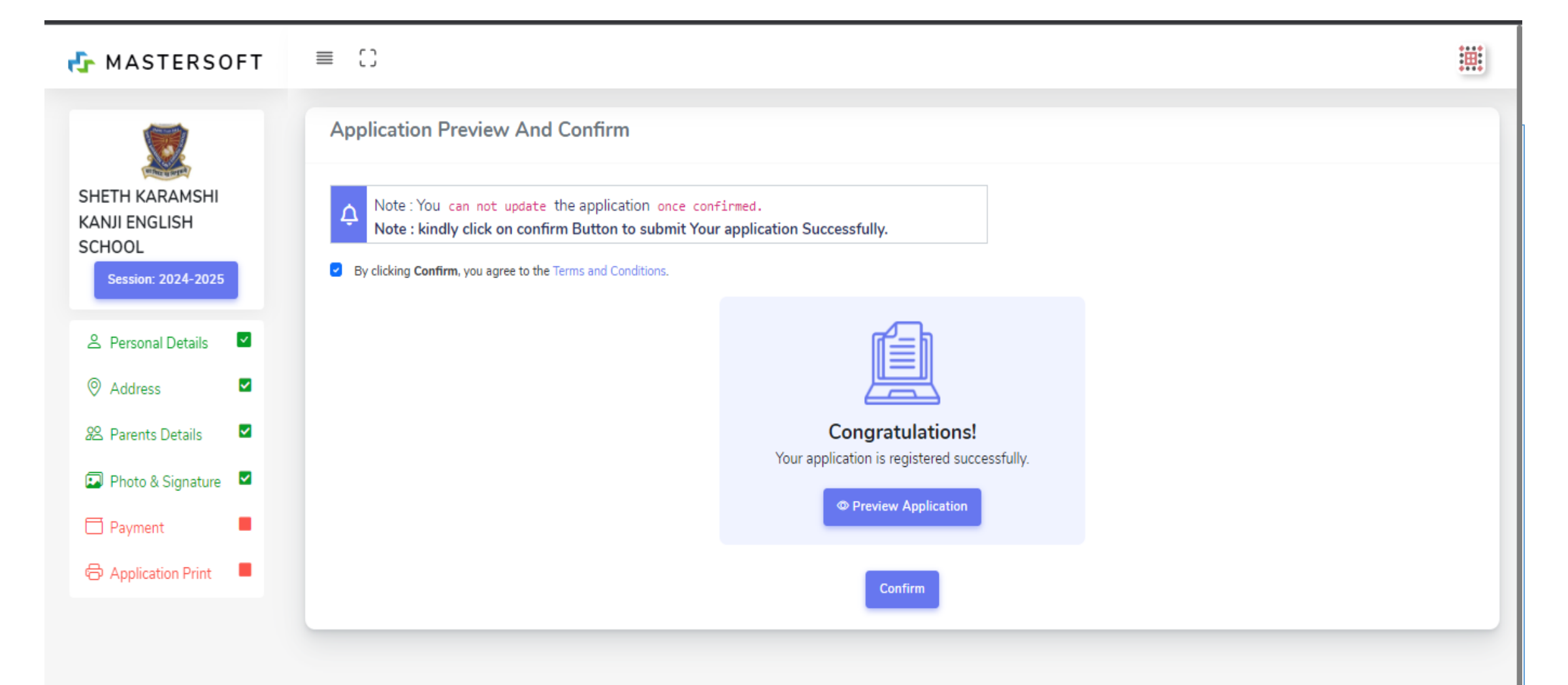

#### **Step 11: Once Application is Confirmed Download the Application Report**

| 🔂 MASTERSOFT                                                    |                                                                     |  |
|-----------------------------------------------------------------|---------------------------------------------------------------------|--|
|                                                                 | Application Print                                                   |  |
| SHETH KARAMSHI<br>KANJI ENGLISH<br>SCHOOL<br>Session: 2024-2025 |                                                                     |  |
| Personal Details                                                | Congratulations!<br>Your application is registered successfully.    |  |
| ⊘ Address                                                       | Print Application                                                   |  |
| 😤 Parents Details 🛛 🗹                                           | Registration No. 366001                                             |  |
| 🖬 Photo & Signature 🛛 🗹                                         |                                                                     |  |
| 🗖 Payment 📕                                                     | FORMS CAN BE SUBMITTED IN SCHOOL FROM OCT 21st TO OCT               |  |
| Application Print                                               | 30th.EXCEPT ON 22nd(Sunday), 24th(Public Holdiay) and 29th(Sunday). |  |

# THANK YOU !!!